| Online zum Platz in der Grundschulbetreuung in Tauberbischofsheim                                                                                                    |                                                                                                    |                                                                                                    |
|----------------------------------------------------------------------------------------------------|----------------------------------------------------------------------------------------------------|----------------------------------------------------------------------------------------------------|
| 1 Ihre Suche nach einem Platz                                                                                                    | 2 Online-Anmeldung                                                                                                    | <b>3</b> Ihr Status der Platzvergabe                                                                                                    |
| in der Grundschulbetreuung                                                                                                    |                                                                                                    |                                                                                                    |
| <ul> <li>Informieren Sie sich im Vorfeld<br/>über die Betreuungsangebote<br/>an den jeweiligen<br/>Grundschulen, die<br/>Betreuungsentgelte und die<br/>Betreuungsordnung.</li> <li>Öffnen Sie das Elternportal.</li> <li>Wählen Sie die gewünschte</li> </ul> | <ul> <li>Wenn Sie im Elternportal noch nicht registriert sind</li> <li>Registrieren<br/>Für die Antragsstellung wird ein Benutzerkonto<br/>benötigt.<br/>→ Jetzt registrieren         </li> <li>Geben Sie Ihre persönlichen Daten in der Eingabemaske ein.         <ul> <li>Nach Absenden der Vormerkung erhalten Sie eine Bestätigungsmail<br/>und müssen diese per Link bestätigen.</li> </ul> </li> </ul>                                                                                                    | <ul> <li>Die Anmeldedaten werden vom<br/>Familienbüro der Stadt<br/>Tauberbischofsheim geprüft.</li> <li>Mit der Registrierung können Sie<br/>den Stand Ihrer Vormerkung<br/>jederzeit einsehen.</li> </ul>                                                                                                    |
| Grundschule aus und markieren                                                                                                    | Wenn Sie bereits registriert sind:                                                                                                    | 4 Die Zusage                                                                                                    |
| <ul> <li>Anschließend klicken Sie</li> <li>→ Zur Antragstellung</li> </ul>                                                                                                    | Anmelden         Bitte geben Sie thre Zugangsdaten ein.         E-Mail         Passwort         Passwort< | <ul> <li>Im Juli werden die Plätze<br/>vergeben und die Familien<br/>erhalten eine schriftliche Zusage<br/>mit den erforderlichen<br/>Aufnahmeunterlagen.</li> <li>Ein Platz gilt als vergeben, wenn<br/>der Betreuungsvertrag von den<br/>Personensorgeberechtigten<br/>unterzeichnet und rechtzeitig im<br/>Familienbüro eingegangen ist.<br/>Die Rückgabefrist wird in den<br/>Aufnahmeunterlagen bekannt<br/>gegeben.</li> </ul> |
| Bitte beachten Sie                                                                                                    |                                                                                                    |                                                                                                    |
| Jedes Kind kann nur einmal vorgemerkt werden                                                                                                    |                                                                                                    |                                                                                                    |

• Die Vormerkung muss bis 2. Juni für das Folgeschuljahr vorliegen.